## ANLEITUNG - FERNLEIHE

Die Endnutzerfernleihe erfolgt seit dem 01.03.24 über die DigiBib. Diese finden Sie auf ILIAS sowie auf der Website der katho verlinkt.

Nachdem Sie den Link aufgerufen haben, können Sie sich oben rechts mit ihrem Bibliothekskonto anmelden.

| Katholische Hochschule Nordrhein-Westfalen<br>Catholic University of Applied Sciences |  |
|---------------------------------------------------------------------------------------|--|
| SUCHE VEITERE QUELLEN KONTO V                                                         |  |
|                                                                                       |  |
| Bibliothekskataloge Weitere Kataloge                                                  |  |
| Suchbereich wählen 🝷                                                                  |  |
| ✓ Mehr Suchfelder                                                                     |  |
| Frühere Suchen finden Sie in der Suchhistorie.                                        |  |

Über den Reiter 'Suche' können Sie wählen, ob sie Bücher, Abschnitte aus diesen oder Zeitschriftenartikel suchen möchten. Hierfür wählen Sie entweder "Fernleihe: Bücher und Abschnitte" oder "Fernleihe: Zeitschriftenartikel".

Beachten Sie: Bei den Bestellungen muss es sich um Medien handeln, welche nicht in der katho verfügbar sind. Für den internen Lieferdienst vorhandener Bestände nutzen Sie bitte direkt den KatalogPlus.

| Katholische Hochschule Nordrhein-Westfalen<br>Catholic University of Applied Sciences |                    |                       |           |                      |  |
|---------------------------------------------------------------------------------------|--------------------|-----------------------|-----------|----------------------|--|
|                                                                                       | SUCHE - WE         | EITERE QUELLEN        | KONTO 🕶   |                      |  |
|                                                                                       | Bibliothekskata    | aloge                 |           |                      |  |
|                                                                                       | Weitere Kataloge   | e                     |           |                      |  |
|                                                                                       | Suchhistorie       |                       | ode       |                      |  |
|                                                                                       | Fernleihe: Büche   | er und Abschnitte     | - oge     |                      |  |
|                                                                                       | Fernleihe: Zeitscl | hriftenartikel        |           | Suchbereich wählen 👻 |  |
|                                                                                       | ✓ Mehr Suchfelde   | er                    |           |                      |  |
|                                                                                       | Frühere Suchen fi  | inden Sie in der Such | historie. |                      |  |

Führen Sie eine Suche durch, zum Beispiel für ein Buch...

| Bücher und Abschnitte aus Büchern | Zeitschriftenartikel |          |
|-----------------------------------|----------------------|----------|
| Wörter aus dem Buchtitel:         |                      | Q Suchen |
| Autor/in ("Name, Vorname"):       |                      |          |
| ISBN:                             |                      |          |
| Erscheinungsjahr:                 |                      |          |
|                                   |                      |          |

...und wählen bei dem passenden Ergebnis den Button 'Zum Bestellformular'.

| Nörter aus dem Buchtitel:                                                                                                    | Tierfreuden                        | ×                                | Q Suchen                                               |
|----------------------------------------------------------------------------------------------------|------------------------------------|----------------------------------|--------------------------------------------------------|
| Autor/in ("Name, Vorname"):                                                                                                    | Loriot                             | ×                                |                                                        |
| ISBN:                                                                                                    |                                    |                                  |                                                        |
| Erscheinungsjahr:                                                                                                    |                                    |                                  |                                                        |
| refferbereich 1 - 20                                                                                                    |                                    |                                  |                                                        |
| refferbereich 1 - 20<br>ernleih-Bestände: 1 Treff<br>1 Tierfreuden mit Loriot                                                                       | er                                 | Zun                              | n Bestellformular 🔻                                    |
| Trefferbereich 1 - 20<br>ernleih-Bestände: 1 Treff<br>1 <u>Tierfreuden mit Loriot</u><br>Loriot<br>Zürich: Diogenes. 2022                           | er                                 | Zun<br>Ganzes Buc                | n Bestellformular 🔻<br>h (Ausleihe)                    |
| Trefferbereich 1 - 20   ernleih-Bestände: 1 Treff   1 Tierfreuden mit Loriot<br>Loriot   2urich: Diogenes. 2022   Vorhanden in 4 Bibliotheken. Auct | er<br>in Ihrer Leihverkehrsregion. | Zun<br>Ganzes Buc<br>Abschnitt / | n Bestellformular 🔻<br>h (Ausleihe)<br>Kapitel (Kopie) |

Es öffnet sich das Bestellformular, welches Sie entsprechend ausfüllen können.

| Bestelldaten                      |                                                                         |
|-----------------------------------|-------------------------------------------------------------------------|
| Autor (Name, Vorname):            | Loriot                                                                  |
| Titel:                            | Tierfreuden mit Loriot                                                  |
| Erscheinungsort:                  | Zürich                                                                  |
| Verlag:                           | Diogenes                                                                |
| Erscheinungsjahr:                 | 2022                                                                    |
| ISBN:                             | 978-3-257-02185-1                                                       |
| Lieferbedingungen                 |                                                                         |
| Ggf. andere Ausgabe*:             | ○ Ja<br>○ Nein                                                          |
| Ggf. Vormerkung durchführen*:     | ା Ja<br>ା Nein<br>[Info ଫି]                                             |
| Anmerkungen zu dieser Bestellung: |                                                                         |
| Abholort*:                        | Bitte auswählen 🗸                                                       |
| Persönliche Angaber               | 1                                                                       |
| Bitte beachten Sie die Datenschut | zninweise und dort insbesondere Punkt 11: Nutzung der Online-Fernieine. |
| Name*:                            |                                                                         |
| E-Mail-Adresse:                   | katho-nnw.de                                                            |
| Zahlungsart                       | ine Required on the Division of the                                     |
| Jetzt bestellen                   | as behaverwork in men bibliotriek (mili ta)                             |

Die Bestelldaten werden automatisch ausgefüllt.

Bei den Lieferbedingungen ist anzugeben, ob eine andere Ausgabe für Sie in Frage kommt und ob Sie das Buch vormerken möchten, sollte es bei der besitzenden Bibliothek ausgeliehen sein.

Bitte wählen Sie ihren Abholort.

Ihre persönlichen Angaben sind durch die Anmeldung automatisch ausgefüllt.

Klicken Sie 'Jetzt bestellen', um die Bestellung durchzuführen.

Ist das von Ihnen bestellte Medium an ihrem Abholort eingetroffen, erhalten Sie eine Benachrichtigung. Ihre Bestellung können Sie in Ihrem <u>Bibliothekskonto</u> nachvollziehen.

Weitere Informationen rund um die Fernleihe und zu den Gebühren finden Sie auf unserer <u>Website</u> oder auf <u>ILIAS</u>.